# **Tasting Event Scheduler**

**User Guide** 

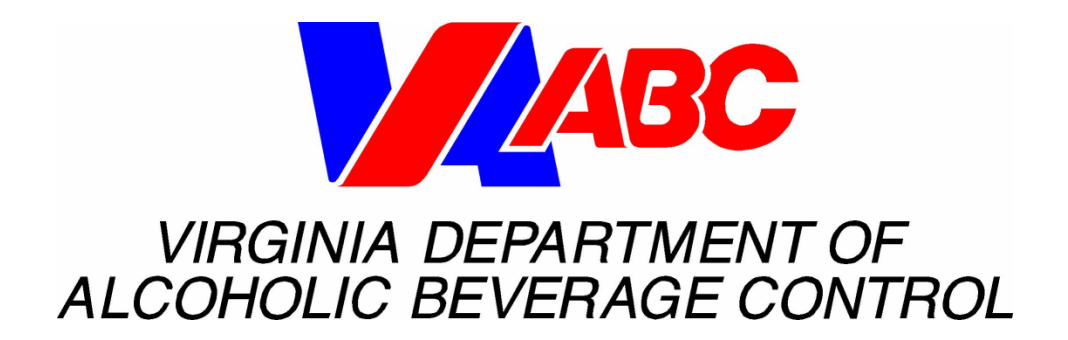

# **Table of Contents**

| 1   | 0\  | VERVIEW                                | .4  |
|-----|-----|----------------------------------------|-----|
| 1.1 | 1   | INTRODUCTION                           | .4  |
| 1.2 | 2   | TECHNICAL SPECIFICATIONS               | .4  |
| 1.3 | 3   | PREREQUISITES                          | .4  |
| 1.4 | 4   | SUPPORT                                | .4  |
| 2   | GE  | ETTING STARTED                         | .5  |
| 2.′ | 1   | CREATE AN ACCOUNT CENTRAL ACCOUNT      | .5  |
| 2.2 | 2   | REQUEST ACCESS TO MIPS APPLICATION     | . 8 |
| 2.3 | 3   | REVIEW TERMS AND CONDITIONS            | 10  |
| 3   | TA  | ASTING EVENT SCHEDULER                 | 12  |
| 3.′ | 1   | LOG IN                                 | 12  |
| 3.2 | 2   | IN STORE TASTING EVENT GUIDELINES      | 13  |
| 3.3 | 3   | SCHEDULE TASTING EVENT                 | 15  |
| 3.4 | 4   | SEARCH TASTING EVENT SCHEDULE          | 25  |
|     | 3.4 | 4.1 View Tasting Event Status          | 29  |
|     | 3.4 | 4.2 Export Tasting Event Schedule      | 29  |
| 3.  | 5   | MODIFY TASTING EVENT SCHEDULE REQUESTS | 29  |
| 4   | GL  | LOSSARY                                | 30  |
| 5   | TF  | ROUBLESHOOTING AND FAQS                | 31  |

# **Document History**

## **Revision History**

| Revision Number | Date       | Description of Changes                                                         | Author         |
|-----------------|------------|--------------------------------------------------------------------------------|----------------|
| 1.0             | 8/15/2012  | User guide created                                                             | Joy Lee        |
| 1.1             | 10/18/2012 | Template applied                                                               | Shelley Dodson |
| 1.2             | 11/02/2012 | Incorporate process clarification<br>notes from Marketing and<br>Merchandising | Shelley Dodson |
| 1.3             | 8/10/2015  | Updated url to MIPS and<br>Marketing contact                                   | Julie Byrne    |

## 1 Overview

### 1.1 Introduction

The Virginia Department of Alcoholic Beverage Control has the Tasting Event Scheduler as an enhancement to the Management of Inventory and Product Sales (MIPS) application for Product/Inventory Representative use in submitting schedule requests for tasting events in ABC stores.

Tasting Event Scheduler allows Product/Inventory Representatives to select products for a schedule request and to readily view the stores in which the product may be showcased in a tasting event. Once ABC's Retail Operations Division, Marketing and Merchandising Department approves requested schedules, Product/Inventory Representatives receive confirmation of their event schedule. Representatives may access MIPS to view the status and detail s of their requested events.

Tasting Events are required to be executed in accordance with ABC Tasting Event Guidelines available through the Retail Operations Division, Marketing and Merchandising Department.

The Tasting Event user Guide is intended for Product/inventory Representative use for account setup and use of Tasting Event functionality in the MIPS application.

## 1.2 Technical Specifications

MIPS is a web application accessible via internet browser. Browser settings must be configured to enable Java-script and Session Cookies and must allow Pop-ups. MIPS is optimized for Internet Explorer 8 at this time. Browser compatibility will be increased with future application releases.

## 1.3 Prerequisites

In order to use MIPS, Product/inventory Representatives must:

- 1. Create an account for VA ABC Account Central.
- 2. Request access to MIPS Online Licensee Ordering.
- 3. Accept the Terms and Conditions for use of the MIPS application.

## 1.4 Support

See Section 5 – "Troubleshooting and FAQs". For additional inquiry related to MIPS Tasting Event Schedule, contact Michele Glasco, Retail Operations Division, Marketing and Merchandising Department, at (804) 977-7441 or <u>michele.glasco@abc.virginia.gov</u>.

For inquiry by mail:

Virginia Department of Alcoholic Beverage Control Retail Operations Division, Marketing and Merchandising Department 2901 Hermitage Avenue, Richmond, VA 23220

# 2 Getting Started

Product and Inventory Representatives may schedule tasting events to be held in VA ABC stores through the MIPS tasting Event Scheduler. To use this system and before submitting an schedule request, Representatives must first set up an Account Central account and then request access to the MIPS application. It is recommended that Representatives perform this setup days prior to needing to submit a schedule request.

NOTE: Account Central account setup and MIPS access request steps detailed in this section are only required for initial setup prior to accessing MIPS Tasting Event Scheduler for the first time. Representatives that have completed these steps, will skip this section, proceed directly to MIPS to request and search schedule requests.

## 2.1 Create an Account Central account

Representatives must create an Account Central account to use in requesting access to MIPS Tasting Event Scheduler.

- 1. Enter the following URL into the address bar of your internet browser. https://www.abc.virginia.gov/mips/
- 2. On the MIPS Login page, click on the "Login" link. NOTE: You will be directed to Account Central.

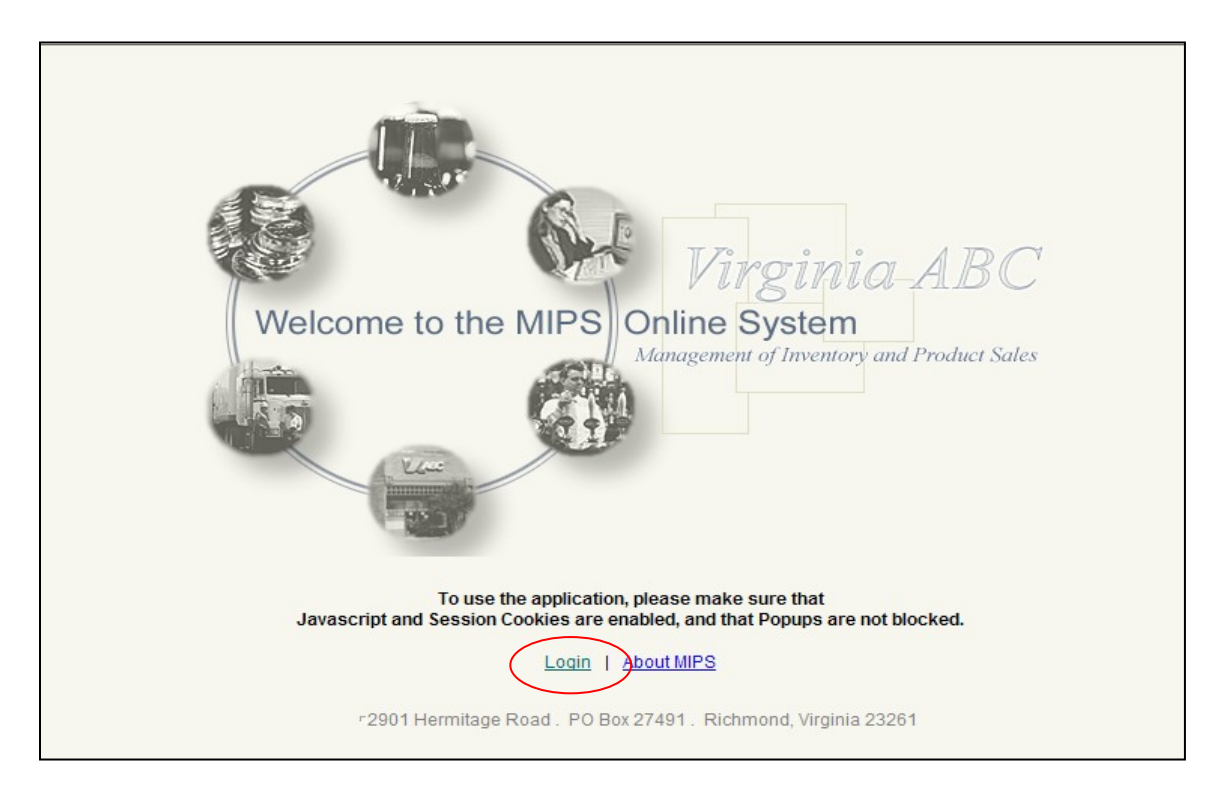

3. On the Account Central login screen, click on the "Sign up for an Account Central account" link

| ABC                  |                         |                                                                    |           |
|----------------------|-------------------------|--------------------------------------------------------------------|-----------|
| www.abc.virginia.gov |                         |                                                                    | c=0 Login |
| L                    | ogin to Account Central | Create an account                                                  |           |
| P                    | assword                 | Need Help?                                                         |           |
| C                    | Login                   | <u>Reset my password</u> <u>Tell me more about Account Central</u> |           |
|                      |                         |                                                                    |           |
|                      |                         |                                                                    |           |
|                      |                         |                                                                    |           |
|                      |                         |                                                                    |           |
|                      |                         |                                                                    |           |
|                      |                         |                                                                    |           |

- 4. Read the disclaimer.
- 5. Accept or decline the disclaimer.
  - a. Click the "Accept" button to accept the disclaimer. OR
  - b. Click the "Decline" button to accept the disclaimer.

| www.abc.virginia.gov                                                                                                    | r≓∂ Login |
|----------------------------------------------------------------------------------------------------|-----------|
| Create a new user account - Disclaimer                                                                                                    |           |
| Disclaimer: Unauthorized attempts to modify any information stored on this system, to defeat or<br>circumvent security features or to utilize this system for other than its intended purposes are<br>prohibited and may result in criminal prosecution. |           |
| Accept Decline                                                                                                    |           |
|                                                                                                    |           |
|                                                                                                    |           |
|                                                                                                    | -         |

- 6. An email account is not required for creating an Account Central account. However, by providing an e-mail address you will be able to recover from forgotten Login ID, recover from forgotten or expired password, and receive account notifications via email.
  - a. Select either:
    - i. "I have an e-mail address and would like an Account Central account" OR
    - ii. "I DO NOT have an e-mail address but would like an Account Central account"

#### b. Click the "Continue" button.

NOTE: Though an email address is not required for setup of an Account Central account, you are required to provide an email address in order to request access to the MIPS application. See section 2.2 – "Request Access to MIPS".

|                                                                                                    | A      |
|----------------------------------------------------------------------------------------------------|--------|
|                                                                                                    | Login  |
| Create a new user account                                                                                                    |        |
| An e-mail address is not required for creating an Account Central account. However, by providing an e-mail address you will be to:                                       | e able |
| <ul> <li>Recover from a forgotten Login ID</li> <li>Recover from a forgotten or expired password</li> <li>Receive notifications via e-mail about your account</li> </ul> |        |
| C have an e-mail address and would like an Account Central account                                                                                                    |        |
| DO NOT have an e-mail address but would like an Account Central                                                                                                    |        |
| Continue                                                                                                    |        |

- 7. Establish user credentials for your Account Central account:
  - a. Enter preferred Login Id and Password in the respective fields.
  - b. Enter password a second time in the "Confirm Password" field.
  - c. Click the "Submit" button.

| www.sbc.virginia.gov                                                                                                    |   |
|----------------------------------------------------------------------------------------------------|---|
| Create a new user account - User credentials                                                                                                    | r |
| Each time you login to Account Central you need to provide a Login ID and password. Please create a Login ID and password. Both must adhere to the respective requirements defined below.               |   |
| Password Policy <ul> <li>Must be between 8 and 30 characters in length</li> <li>Must contain one lower case, one upper case, one number</li> <li>Previously used passwords are not permitted</li> </ul> |   |
| Login ID*:                                                                                                    |   |
| Password*:                                                                                                    |   |
| Confirm password*:                                                                                                    |   |
| Submit Back                                                                                                    | • |

8. Upon successful creation of an Account Central account, the message "Your user account was created successfully" will appear at the top of the screen.

| www.abc.virginia.gov |                                                  |                                                                                                    | rei Login |
|----------------------|--------------------------------------------------|----------------------------------------------------------------------------------------------------|-----------|
|                      | O Your user account was created successfully     |                                                                                                    |           |
|                      | Login to Account Central Login ID Password Login | Create an account  Sign up for an Account Central account  Need Help?  I forgot my Login ID  Reset my password  Tell me more about Account Central |           |

## 2.2 Request access to MIPS Application

Representatives must request access to MIPS through their Account Central account. To create an Account Central account, see section 2.1 - "Create an Account Central account".

1. Enter your Account Central Login ID and Password in the "Login to Account Central" box and click the "Login" button.

NOTE: When you first log in to Account Central, you will be directed to the MIPS Access Request screen. For all subsequent logins, you will be directed to the MIPS home page.

| www.abc.virginia.gov                                                                                                    | 🖂 Login                                                                      |
|----------------------------------------------------------------------------------------------------|------------------------------------------------------------------------------|
| Your user account was created successfully      Login to Account Central      Login ID      Password      Login      Login      Login      Tell me more a | account<br>Account Central account<br>gin ID<br>word<br>bout Account Central |

2. Enter your contact information in the designated fields. Required fields are indicated by the blue stars.

|                                                                                                    |                                                        | My Account   Logo | out   Support 🔺 |
|----------------------------------------------------------------------------------------------------|--------------------------------------------------------|-------------------|-----------------|
| www.abc.virginia.gov                                                                                     |                                                        |                   |                 |
| MIPS Access Request                                                                                      |                                                        |                   | H ome           |
|                                                                                                    |                                                        |                   | Submit          |
| ★ Denotes a required field                                                                               | Desweet NIDO Access Tutorial                           |                   |                 |
|                                                                                                    | Request MIPS Access Tutonal                            |                   |                 |
| Please note: MIPS Access can only be granted to re<br>If you are an existing MIPS user please do not req | presentatives of ABC Vendor, Carri<br>uest new access. | er or Licensee.   |                 |
| Enter Contact Information                                                                                |                                                        |                   |                 |
| Enter Contact mormation                                                                                  |                                                        |                   |                 |
| Name Prefix Select One                                                                                   |                                                        |                   |                 |
| ★ First Name Jane                                                                                        |                                                        |                   |                 |
| Middle Name                                                                                              |                                                        |                   |                 |
|                                                                                                    |                                                        |                   | _               |
|                                                                                                    |                                                        |                   |                 |
| * Email Address  jane@mycompany.com                                                                      |                                                        |                   |                 |
| * Phone Number  555-555-5555 ext                                                                         | (e.g., 555-555-5555)                                   |                   |                 |
| ★ Fax Number 555-555-5555 ext.                                                                           | (e.g., 555-555-5555)                                   |                   |                 |
| Enter business address:                                                                                  |                                                        |                   |                 |
| Address 1 101 S. Main Street                                                                             |                                                        |                   |                 |
| Address 2                                                                                                |                                                        |                   |                 |
| ★ City Hometown                                                                                          |                                                        |                   |                 |
| * State VA                                                                                               |                                                        |                   |                 |
| ★ ZIP Code 55555 -                                                                                       |                                                        |                   |                 |
|                                                                                                    |                                                        |                   |                 |
| Access Type                                                                                              |                                                        |                   |                 |
|                                                                                                    |                                                        |                   |                 |

3. Scroll down the page to the "Access Type" section.

- 4. In the "Access Type" section, complete the required information as indicated by the blue stars.
  - a. Click on "Product/Inventory Rep" in the "Access Type Requested" field.
  - b. Enter your company business or trade name in the "What company do you represent?" field.
  - c. Complete the "What Time Frame Would You Expect to Start?" field.
- 5. Click the "Submit" button.

NOTE: The areas designated "For Delivery Scheduler Representative Only:" and "For Licensee Ordering Representative Only:" are not applicable for Product/Inventory Representatives.

6. Click on the "Logout" link.

NOTE: Once your MIPS access request is approved, you may access the MIPS Tasting Event Scheduler.

7. Upon approval of your MIPS access request, you will receive an email confirming your access.

### 2.3 Review Terms and Conditions

## Representatives must accept the Terms and Conditions in order to use the MIPS application.

- 1. Enter the following URL into the address bar of your internet browser. https://www.abc.virginia.gov/mips/
- 2. Click on the "Login" link to be directed to Account Central for Login
- 3. Enter your Account Central Login ID and Password in the "Login to Account Central" box and click the "Login" button.

NOTE: When you first log in to access MIPS, you will be directed to the MIPS Application Terms and Conditions page. For all subsequent logins, you will be directed to the MIPS Welcome page.

- 4. Read the Terms and Conditions.
  - a. If you agree to the terms and conditions, then click the "Accept" button.
  - b. If you do not agree to the terms and conditions, then click the "Decline" button

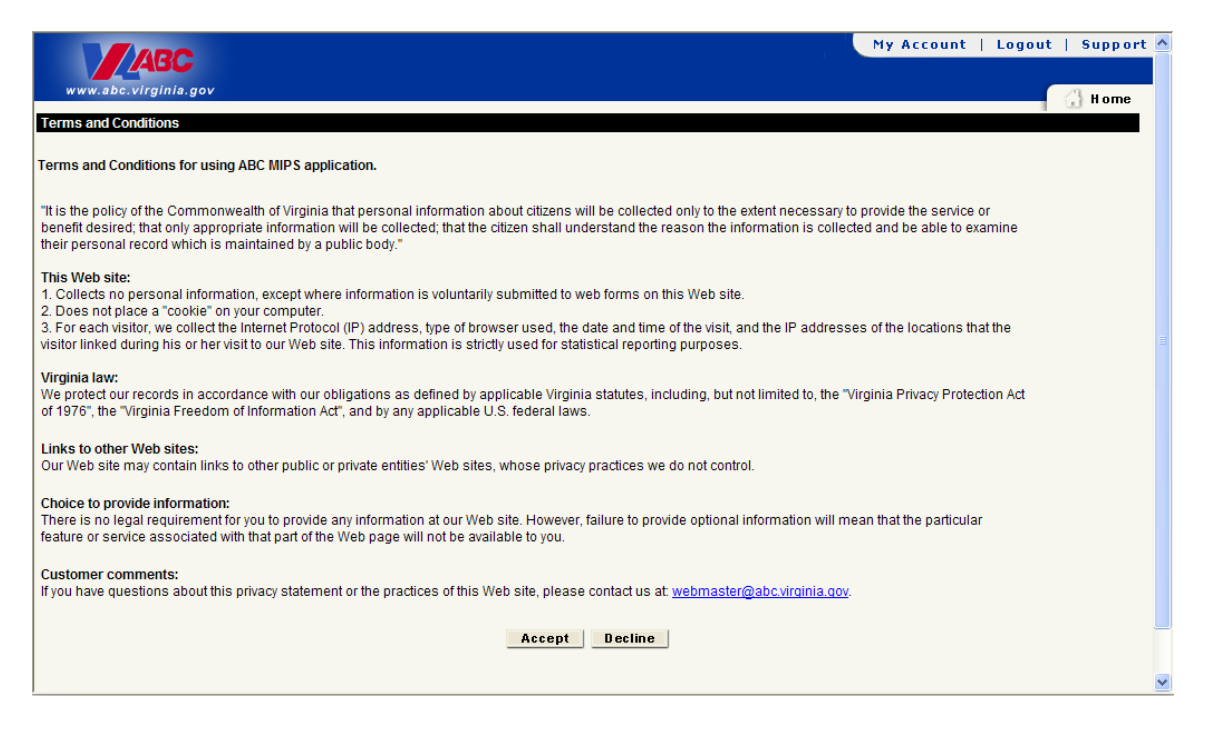

5. Upon accepting the Terms and Conditions, you will be directed to the MIPS Welcome page where you may begin using the Tasting Event Scheduler.

| www.abc.virginia.gov                                                                                                    | My Account   Logout   Support 🔺            |
|----------------------------------------------------------------------------------------------------|--------------------------------------------|
| <i>Welcome Tasting I</i><br>For navigation, use the buttons/links provided by the applicat                              | Rep                                        |
| Search Product Specifications     Specification Changes Report                                                          | Tasting Events User Guide                  |
| Search Product Consideration Listings     Request Product Consideration Listing                                         |                                            |
| Search Discounts     Add a Discount                                                                                     |                                            |
| Search Newly Attached Products - Belc     Search Newly Attached Products - Abo     Search Detached Products - Below Cri | w Criteria Reports<br>ve Criteria<br>teria |
| Product Delist Report                                                                                                   |                                            |

## 3 Tasting Event Scheduler

## 3.1 Log in

- 1. Enter the following URL into the address bar of your internet browser. https://www.abc.virginia.gov/mips/
- 2. Click on the "Login" link to be directed to Account Central for Login.
- 3. Enter your Account Central Login ID and Password in the "Login to Account Central" box and click the "Login" button.

NOTE: When you first log in to access MIPS, you will be directed to the MIPS Application Terms and Conditions page. For all subsequent logins, you will be directed to the MIPS Welcome page.

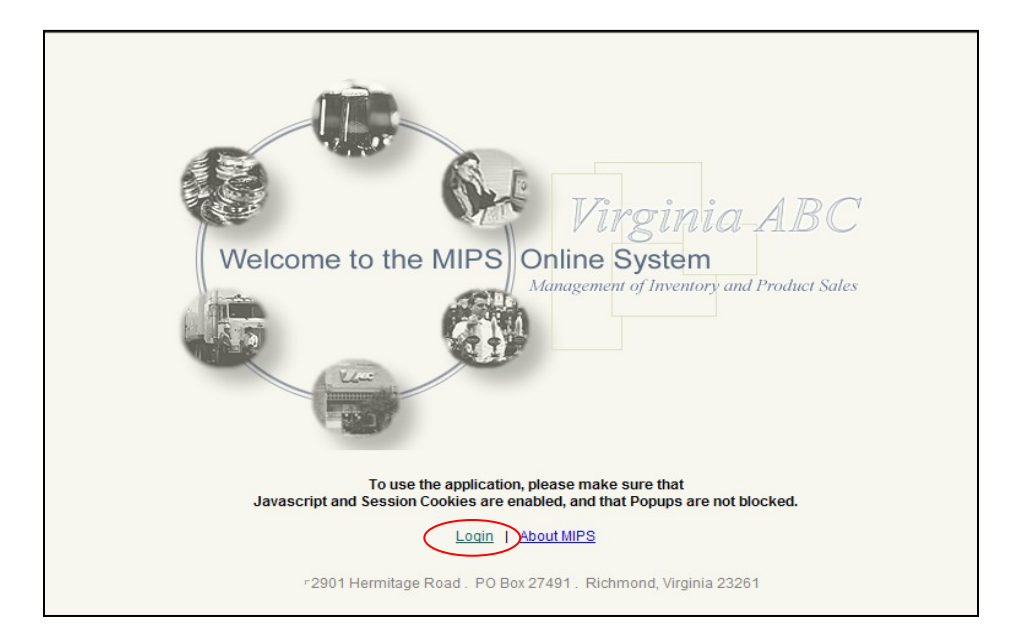

## 3.2 In Store Tasting Event Guidelines

VA ABC requires that tasting events in ABC stores be executed in accordance with the policies outlined in the "In Store Tasting Event Guidelines".

To view or download "In Store Tasting Event Guidelines":

- 1. Log in to MIPS. See section 3.1 "Log in".
- 2. Access the Schedule Tasting Event screen by clicking on the "Schedule Tasting Event" link on the MIPS Welcome screen.

| ABC                                                                                                    | My Account   Logout   Support 🔺 |
|----------------------------------------------------------------------------------------------------|---------------------------------|
| www.abc.virginia.gov                                                                                                    | H ome                           |
| Welcome Tasting Rep                                                                                                    |                                 |
| For navigation, use the buttons/links provided by the application, not the ones prov                                                                      | ided by the browser.            |
| Search Product Specifications     Specification Changes Report                                                                                            | Tasting Events User Guide       |
| Search Product Consideration Listings     Request Product Consideration Listing                                                                           |                                 |
| Search Discounts     Add a Discount                                                                                                    |                                 |
| Search Newly Attached Products - Below Criteria Reports     Search Newly Attached Products - Above Criteria     Search Detached Products - Below Criteria |                                 |
| Product Delist Report                                                                                                    |                                 |
| Select Products for Expansion     Search Products under Expansion     Select Stores for Expansion                                                         |                                 |
| Schedule Tasting Event     Search Tasting Event Schedule                                                                                                  |                                 |
| Search Current Inventory Levels     Search Attachments     Search Attached Stores by Products     Search Number of Attached Stores                        |                                 |
| <u>Reports</u>                                                                                                    | -                               |
| Update Contact Information     Leave Feedback                                                                                                    |                                 |
| <u>View Terms and Conditions</u>                                                                                                    |                                 |

3. Select the "In Store Tasting Event Guidelines" link at the top of the Tasting Event Scheduler screen.

|                                                                                                    | My Account   Logout | Support 🔺 |
|----------------------------------------------------------------------------------------------------|---------------------|-----------|
|                                                                                                    |                     | _         |
| www.adc.virginia.gov                                                                                                    | 🔂 Home 📑            | el Stores |
| Tasting Events                                                                                                    |                     | _         |
|                                                                                                    |                     |           |
| Scheduling For December 2012                                                                                                    |                     |           |
| Virginia ABC requires that in store tasting events in ABC stores, be executed in accordance outlined in the In Store Tasting Event Guidelines.                                                                                         | with the policies   |           |
| Step 1: Select Products                                                                                                    |                     |           |
| Select up to 3 products for each in store tasting event.                                                                                                    |                     |           |
| Select Products                                                                                                    |                     |           |
| Step 2: Build Tasting Event Schedule                                                                                                    |                     |           |
| To build an in store tasting event schedule, select a store, select available ti<br>slots from the store calendar, and save events to the schedule. Selected pro<br>may be used to schedule events for additional stores in this step. | ime<br>oducts       |           |
| Before submitting, events can be removed by unchecking the event.                                                                                                    |                     |           |
| Build Schedule                                                                                                    |                     |           |
| Step 3: Submit Tasting Event Schedule                                                                                                    |                     |           |
| Events are not editable once submitted. Contact the ABC Marketing and<br>Merchandising Department to make changes to a submitted event.                                                                                                |                     |           |
| Submit                                                                                                    |                     | •         |

## 3.3 Schedule Tasting Event

MIPS Tasting Event Scheduler allows Product/Inventory Representatives to submit requests for tasting events showcasing products in VA ABC stores.

NOTE: Continue through all steps in section 3.3 in order to submit your event schedule for approval. Intermediate steps of saving events to a schedule does not submit them for approval, but builds the schedule to be submitted after review in a later step.

- 1. Log in to MIPS. See section 3.1 –" Log in".
- 2. Access the Schedule Tasting Event screen by clicking on the "Schedule Tasting Event" link on the MIPS Welcome screen.

|                                                                                                    | My Account   Logout   Support |
|----------------------------------------------------------------------------------------------------|-------------------------------|
| www.abc.virginia.gov                                                                                                    |                               |
| Welcome Tasting Ren                                                                                                    | an ome                        |
| For navigation, use the buttons/links provided by the application, not the ones provided by the application.                                              | ded by the browser.           |
|                                                                                                    |                               |
| Search Product Specifications     Specification Changes Report                                                                                            | Tasting Events User Guide     |
| Search Product Consideration Listings     Request Product Consideration Listing                                                                           |                               |
| Search Discounts     Add a Discount                                                                                                    |                               |
| Search Newly Attached Products - Below Criteria Reports     Search Newly Attached Products - Above Criteria     Search Detached Products - Below Criteria |                               |
| Product Delist Report                                                                                                    |                               |
| Select Products for Expansion     Search Products under Expansion     Select Stores for Expansion                                                         |                               |
| Schedule Tasting Event     Search Tasting Event Schedule                                                                                                  |                               |
| Search Current Inventory Levels     Search Attachments     Search Attached Stores by Products     Search Number of Attached Stores                        |                               |
| Reports                                                                                                    | -                             |
| Update Contact Information     Leave Feedback                                                                                                    |                               |
| <u>View Terms and Conditions</u>                                                                                                    |                               |

3. Select the products for the tasting event by clicking the "Select Products" link on the Schedule Tasting Event screen.

|                                                   |                                                                                                    | My Account   Logo | ut   Support 📥 |
|---------------------------------------------------|----------------------------------------------------------------------------------------------------|-------------------|----------------|
|                                                   |                                                                                                    |                   |                |
| www.abc.virginia.gov                              |                                                                                                    | 🔂 Home            | e, el Stores   |
| Tasting Events                                    |                                                                                                    |                   |                |
| Conductor Houng Event                             |                                                                                                    |                   |                |
|                                                   | Scheduling For December 2012                                                                                                    |                   |                |
| Virginia ABC requi<br>outlined in the <u>In S</u> | res that in store tasting events in ABC stores be executed in accordance<br>itore Tasting Event Guidelines.                                                                                                    | with the policies |                |
| Step 1: S                                         | elect Products                                                                                                    |                   |                |
| Sel                                               | ect up to 3 products for each in store tasting event.                                                                                                    |                   |                |
| <u>Sel</u>                                        | ect Products                                                                                                    |                   |                |
| Step 2: B                                         | uild Tasting Event Schedule                                                                                                    |                   |                |
| To I<br>slot<br>maj                               | build an in store tasting event schedule, select a store, select available til<br>ts from the store calendar, and save events to the schedule. Selected pro<br>y be used to schedule events for additional stores in this step. | me<br>ducts       |                |
| Bef                                               | ore submitting, events can be removed by unchecking the event.                                                                                                    |                   |                |
| Bui                                               | Id Schedule                                                                                                    |                   |                |
| Step 3: St                                        | ubmit Tasting Event Schedule                                                                                                    |                   | _              |
| Eve<br>Mer                                        | ents are not editable once submitted. Contact the ABC Marketing and<br>chandising Department to make changes to a submitted event.                                                                                              |                   |                |
| Submi                                             | it                                                                                                    |                   | -              |

- a. To search products for selection for the tasting event, on the "Select Products for Tasting Event" screen, either:
  - i. Select the desired vendor(s) from the "Vendor" list, and click the "Search" button.
  - ii. Enter the VA ABC product code(s) in the "Product Codes" text box, and click the "Search" button.

NOTE: To search multiple product codes, separate codes with a comma. (e.g. 004861,028206).

| www.abc.virginia.gov                                                                                                    | My Account   Logout   Support    |
|----------------------------------------------------------------------------------------------------|----------------------------------|
| Tasting Events                                                                                                    | Search Search                    |
| Vendor<br>i<br>Vendor<br>Vendor<br>Ven | © Product Code<br>○ Product Name |
| MIPS Version 8.5<br>2901 Hermitage Road. PO Box 27491. Richmond, Virginia 23                                                                                                    | 261                              |

b. From the search results, select the products for the tasting event by clicking in the "Select" box to the left of the desired product(s). Then click the "Submit" button.

|              |            |                               |               |         |             |           |           | My Account                     | Logout   Support 🔺   |
|--------------|------------|-------------------------------|---------------|---------|-------------|-----------|-----------|--------------------------------|----------------------|
| ww           | w.abc.vi   | <b>lije</b><br>rginia.gov     |               |         |             |           |           | H (1)                          | lome stores          |
| Tasting      | Events     | •                             |               |         |             |           |           |                                |                      |
| Select I     | Products   | For Tasting Event             |               |         |             |           |           |                                |                      |
| Se           | arch Crite | e <b>ria</b><br>earch One     |               |         |             |           |           | Sort Options<br>• Product Code | Sort Order           |
| Ve           | endor      | RNOD RICARD USA-347           | Product Codes | uct Coc | des. e.g. C | 004861,02 | 8206)     | C Product Name                 |                      |
|              |            |                               |               |         |             |           |           |                                | Submit               |
| Select       | Code       | Name                          | Size          | BPC     | Case \$     | Bottle \$ | Retail \$ | Vendor                         | Attached Store Count |
|              | 004046     | Aberlour A'bunadh Single Malt | 750ml         | 6       | 197.1       | 32.85     | 68.95 347 | - PERNOD RICARD USA            | 1                    |
|              | 004084     | Aberlour 12yr Scotch          | 750ml         | 6       | 123.08      | 20.51     | 41.95 347 | - PERNOD RICARD USA            | 157                  |
|              | 004085     | Aberlour 16yr                 | 750ml         | 6       | 170.3       | 28.38     | 57.9 347  | - PERNOD RICARD USA            | 57                   |
|              | 004226     | Ballantine's                  | 750ml         | 12      | 116.87      | 9.74      | 19.95 347 | - PERNOD RICARD USA            | 169                  |
|              | 004711     | Chivas Regal                  | 50ml          | 120     | 196.31      | 1.64      | 2.95 347  | - PERNOD RICARD USA            | 155                  |
|              | 004712     | Chivas Regal                  | 200ml         | 24      | 132.4       | 5.52      | 11.95 347 | - PERNOD RICARD USA            | 92                   |
| V            | 004716     | Chivas Regal                  | 750ml         | 12      | 199.59      | 16.63     | 33.9 347  | - PERNOD RICARD USA            | 328                  |
|              | 004717     | Chivas Regal                  | 1L            | 12      | 270.59      | 22.55     | 45.9 347  | - PERNOD RICARD USA            | 246                  |
|              | 004718     | Chivas Regal                  | 1.75L         | 6       | 227.47      | 37.91     | 74.95 347 | - PERNOD RICARD USA            | 220                  |
| ~            | 004723     | Chivas Regal 18 Yr.           | 750ml         | 6       | 235.44      | 39.24     | 79.95 347 | - PERNOD RICARD USA            | 90                   |
|              | 004725     | Chivas Regal                  | 375ml         | 12      | 113.48      | 9.46      | 19.95 347 | - PERNOD RICARD USA            | 238                  |
|              | 005031     | The Glenlivet Single Malt     | 50ml          | 120     | 228.53      | 1.9       | 3.45 347  | - PERNOD RICARD USA            | 158                  |
|              | 005034     | The Glenlivet Single Malt     | 375ml         | 12      | 142.1       | 11.84     | 24.9 347  | - PERNOD RICARD USA            | 58                   |
| $\checkmark$ | 005036     | The Glenlivet Single Malt     | 750ml         | 12      | 252.84      | 21.07     | 42.9 347  | - PERNOD RICARD USA            | 316 🗸                |

c. Selected products will display in the "Schedule Tasting Event" screen along with the confirmation, "Requested products are successfully selected" so that you may continue to build your event schedule.

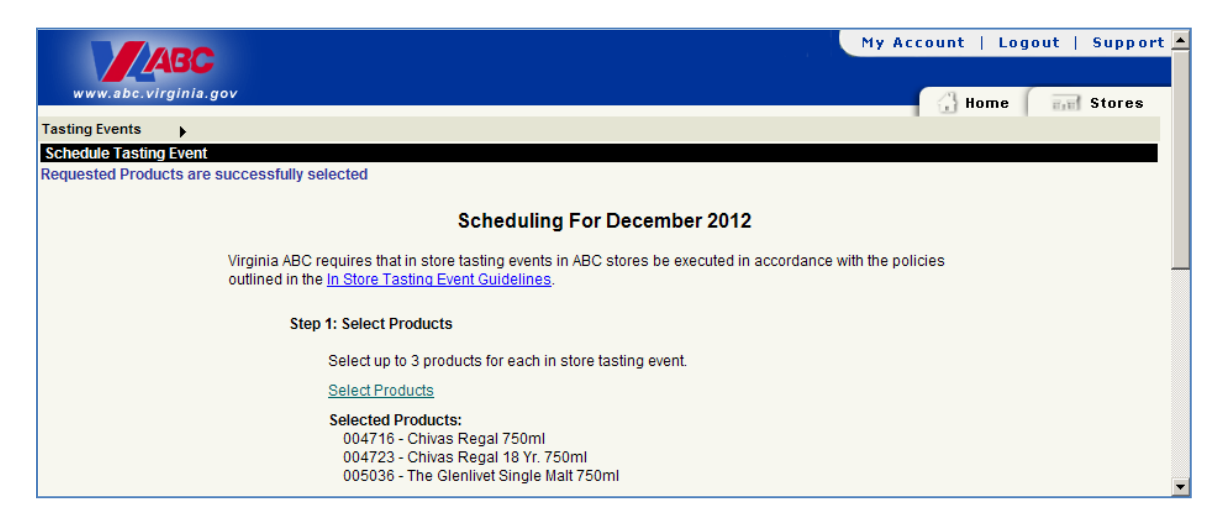

4. Once products have been selected, to build your tasting event schedule, you must select events from available time slots in a store's calendar, and save the events to a schedule.

To begin to build the event schedule, on the "Schedule Tasting Event" screen, click the "Build Schedule" link to progress to the "Build Tasting Event Schedule" screen.

| ABC                                                                                                    | My Account   Logout   Support 🔺 |
|----------------------------------------------------------------------------------------------------|---------------------------------|
| www.abc.virginia.gov                                                                                                    | Home Stores                     |
| Tasting Events                                                                                                    |                                 |
| Schedule Tasting Event<br>Requested Products are successfully selected                                                                                                    |                                 |
| Scheduling For December 2012                                                                                                    |                                 |
| Virginia ABC requires that in store tasting events in ABC stores be executed in accordance v<br>outlined in the In Store Tasting Event Guidelines.                                                                                       | with the policies               |
| Step 1: Select Products                                                                                                    |                                 |
| Select up to 3 products for each in store tasting event.                                                                                                    |                                 |
| Select Products                                                                                                    |                                 |
| Selected Products:<br>004716 - Chivas Regal 750ml<br>004723 - Chivas Regal 18 Yr. 750ml<br>005036 - The Glenlivet Single Malt 750ml                                                                                                    |                                 |
| Step 2: Build Tasting Event Schedule                                                                                                    |                                 |
| To build an in store tasting event schedule, select a store, select available tin<br>slots from the store calendar, and save events to the schedule. Selected pro-<br>may be used to schedule events for additional stores in this step. | ne<br>ducts                     |
| Before submitting, events can be removed by unchecking the event.                                                                                                    |                                 |
| Build Schedule                                                                                                    |                                 |
| Step 3: Submit Tasting Event Schedule                                                                                                    | _                               |
| Events are not editable once submitted. Contact the ABC Marketing and<br>Merchandising Department to make changes to a submitted event.                                                                                                  |                                 |
| Submit Cancel                                                                                                    |                                 |

- a. To view a store calendar for available time slots, on the "Build Tasting Event Schedule" screen, either:
  - i. Enter the store number in the "Store Number" text area, and click the "View Calendar" button.

| www.abc.vir                         | BC<br>ginia.gov                                              | My Account   Logout   Support |
|-------------------------------------|--------------------------------------------------------------|-------------------------------|
| asting Events<br>Build Tasting Ever | )<br>It Schedule                                             | in nome in stores             |
|                                     | Search Criteria<br>Store Number                              | Search Stores View Calendar   |
|                                     | MIPS Version 8.5<br>2901 Hermitage Road. PO Box 27491. Richm | ond, Virginia 23261 💌         |

ii. Access the "Select Store for Tasting Event" pop-up to display the stores to which the selected products are attached for automated replenishment by clicking the "Search Stores" button.

On the pop-up, select the radio button to the left of the desired store and click the "Submit" button.

| Sele | ct s | tore for lasting event                                                                 |       | -      | Subm     | it |
|------|------|----------------------------------------------------------------------------------------|-------|--------|----------|----|
|      | Sele | ect Store                                                                              | 00471 | 6 0047 | 23 00503 | 6  |
|      | œ    | 33 - 12631 Galveston Court , Manassas                                                  | -     | ~      |          | •  |
|      | o    | 39 - 10410 BRISTOW CENTER DRIVE ,<br>BRISTOW                                           | ~     | -      | ~        |    |
|      | C    | 40 - Dulles 28 Centre Shopping Center 22000<br>Dulles Retail Plaza, Unit 166, Sterling | -     | ✓      | •        |    |
|      | o    | 41 - 12950 Highland Crossing Drive Suite B,<br>Herndon                                 | 1     | -      | •        |    |
|      | 0    | 45 - 8428 Old Keene Mill Road , Springfield                                            | 1     | ✓      | ✓        |    |
|      | 0    | 49 - 881 North Quincy Street , Arlington                                               | 1     | ~      | -        |    |
|      | C    | 54 - 42015 Village Center Plaza Unit 115,<br>Loudoun                                   | •     | 1      | •        |    |
|      | o    | 55 - Signal Hill Shopping Center 9528 Liberia<br>Avenue, Manassas                      | -     | •      | •        |    |
|      | 0    | 56 - 182 Delco Plaza Winchester                                                        | 1     | ~      | <b>v</b> | -  |

- b. To select the desired time slots from the store's calendar: Note: It is recommended to confirm the store calendar that you are working with to avoid errors in scheduling. Double click a selected radio button to deselect. Times that are not available are grayed out. Time slots may be unavailable for various reasons including store hours of operation and existing schedule conflict
  - i. Select the radio button to the left of the desired time, and click the "Save Events" button. On successful save of your events, you will receive the confirmation message "Events have been successfully saved to the schedule"

To schedule events for additional store(s), repeat the steps in section
 3.3.4, making sure to select the "Save Events" button on the Build Tasting
 Event Schedule screen after each.

NOTE: You may proceed to schedule additional tastings the selected product code assortment at different stores. You must click the "Save Events" button after each store's tastings are selected and before going to the next store, or the tastings will not be saved for your review and submission.

|                   |                     |             |                     |                   |            | My A          | ccount   Logo           | out   Support |
|-------------------|---------------------|-------------|---------------------|-------------------|------------|---------------|-------------------------|---------------|
| www.abc.virg      | inia.gov            |             |                     |                   |            |               | Home                    | Stores        |
| sting Events      | •                   |             |                     |                   |            |               |                         |               |
| ild Tasting Event | Schedule            |             |                     |                   |            |               |                         |               |
|                   |                     |             |                     |                   |            | Coarab Stores | View Colondar           |               |
|                   |                     |             |                     |                   |            | Search Stores | VIEW Calcillai          |               |
|                   | Search Criteria     |             |                     |                   |            |               |                         |               |
|                   | Store Number        | 33 Attached | d Products: 0047    | 16, 004723, 00503 | 6          |               |                         |               |
|                   |                     |             |                     |                   |            |               | Help                    |               |
|                   |                     |             |                     |                   |            | ue Fuente Mie | w Faund Funnte          |               |
|                   |                     |             | Store               | 33 - Decembe      | r 2012     | VIC LVCIK3    | w Saveu Lvents          |               |
|                   | Sunday              | Monday      | Tuesday             | Wednesday         | Thursday   | Friday        | Saturday                |               |
|                   |                     |             |                     |                   |            |               | 1                       |               |
|                   |                     |             |                     |                   |            |               | 02:00PM                 |               |
|                   |                     |             |                     |                   |            |               | © 03:00PM-              |               |
|                   |                     |             |                     |                   |            |               | 05:00PM                 |               |
|                   |                     |             |                     |                   |            |               | 08:00PM                 |               |
|                   | 2                   | 3           | 4                   | 5                 | 6          | 7             | 8                       |               |
|                   | 12:00PM-<br>02:00PM | C 12:00PM-  | 12:00PM-<br>02:00PM | C 12:00PM-        | C 12:00PM- | C 12:00PM-    | • 12:00PM-<br>• 02:00PM |               |
|                   | © 03:00PM-          | © 03:00PM-  | C 03:00PM-          | © 03:00PM-        | C 03:00PM- | C 03:00PM-    | C 03:00PM-              |               |
|                   | 05:00PM             | 05:00PM     | 05:00PM             | 05:00PM           | 05:00PM    | 05:00PM       | 05:00PM                 |               |
|                   | © 06:00PM-          | © 06:00PM-  | © 06:00PM-          | © 06:00PM-        | © 06:00PM- | C 06:00PM-    | C 06:00PM-              |               |
|                   | 9                   | 10          | 11                  | 12                | 13         | 14            | 15                      |               |
|                   | 12:00PM-            | C 12:00PM-  | C 12:00PM-          | C 12:00PM-        | C 12:00PM- | C 12:00PM-    | 12:00PM-                |               |
|                   | 02:00PM             | 02:00PM     | 02:00PM             | 02:00PM           | 02:00PM    | 02:00PM       | 02:00PM                 |               |
|                   | 05:00PM             | 05:00PM     | 05:00PM             | 05:00PM           | 05:00PM    | 05:00PM       | 05:00PM                 |               |
|                   | © 06:00PM-          | C 06:00PM-  | C 06:00PM-          | C 06:00PM-        | C 06:00PM- | C 06:00PM-    | C 06:00PM-              |               |
|                   | 08:00PM             | 08:00PM     | 08:00PM             | 08:00PM           | 08:00PM    | 08:00PM       | 08:00PM                 |               |
|                   | © 12:00PM-          | C 12:00PM-  | C 12:00PM-          | C 12:00PM-        | C 12:00PM- | C 12:00PM-    | C 12:00PM-              |               |
|                   | 02:00PM             | 02:00PM     | 02:00PM             | 02:00PM           | 02:00PM    | 02:00PM       | 02:00PM                 |               |
|                   | O 03:00PM-          | C 03:00PM-  | C 03:00PM-          | C 03:00PM-        | C 03:00PM- | C 03:00PM-    | C 03:00PM-              |               |
|                   | © 06:00PM-          | 05.00PM     | 05.00PM             | 05.00PM           | 05.00PM    | 05.00PM       | 05.00PM                 |               |
|                   | 08:00PM             | 08:00PM     | 08:00PM             | 08:00PM           | 08:00PM    | 08:00PM       | 08:00PM                 |               |

iii. To view events saved to the schedule, from the "Build Tasting Event Schedule" screen, click the "View Saved Events" button to view the "Schedule Tasting Event" screen.

| www.abc.virginia.       | gov                 |                   |                       |          | My           | Account   Logo      | out   Support | <u> </u> |
|-------------------------|---------------------|-------------------|-----------------------|----------|--------------|---------------------|---------------|----------|
| Tasting Events          |                     |                   |                       |          |              |                     |               |          |
| Build Tasting Event Sch | edule               |                   |                       |          |              |                     |               |          |
| Events have successfull | y been saved to the | e schedule.       |                       |          |              |                     |               |          |
|                         |                     |                   |                       |          | Search Store | s View Calendar     |               |          |
| Sea                     | arch Criteria       |                   |                       |          |              |                     |               |          |
| St                      | tore Number 33      | Attached Products | : 004716, 004723, 005 | 6036     |              |                     |               |          |
| <u>.</u>                |                     |                   |                       |          |              | Help                |               |          |
|                         |                     |                   | No. 22 Docum          | han 0010 | Save Events  | View Saved Events   |               |          |
|                         | Current and         | Mandau Turan      | Store 33 - Decemi     | ber 2012 | Friday       | Caturday            |               |          |
|                         | Sunday I            | wonday Tueso      | uay vvednesday        | inursday | Friday       | Saturday            |               |          |
|                         |                     |                   |                       |          |              | 12:00PM-<br>02:00PM |               |          |
|                         |                     |                   |                       |          |              | © 03:00PM-          |               | •        |

- iv. Review your tasting event schedule on the "Schedule Tasting Event" screen.
  - Continue to select additional events for the selected products by clicking the "Build Schedule" link and continuing through the steps previously outlined for event selection.
  - Choose a different product selection for your events by clicking the "Select Products" link and continuing through the steps previously outlined for product and event selection.

• Events may removed by un-checking the "Select" checkbox to the left of the event.

|                                                                                                    | My Account   Logout   Support 🔺 |
|----------------------------------------------------------------------------------------------------|---------------------------------|
|                                                                                                    |                                 |
| www.abc.virginia.gov                                                                                                    | Home Stores                     |
| Tasting Events                                                                                                    |                                 |
| Scheule rasung Erent                                                                                                    |                                 |
| Scheduling For December 2012                                                                                                    |                                 |
| Virginia ABC requires that in store tasting events in ABC stores be executed in accorda<br>outlined in the In Store Tasting Event Guidelines.                                                                                 | ance with the policies          |
| Step 1: Select Products                                                                                                    |                                 |
| Select up to 3 products for each in store tasting event.                                                                                                    |                                 |
| Select Products                                                                                                    |                                 |
| Selected Products:<br>004716 - Chivas Regal 750ml<br>004723 - Chivas Regal 18 Yr. 750ml<br>005040 - Glenlivet Single Malt 18yr 750ml                                                                                          |                                 |
| Step 2: Build Tasting Event Schedule                                                                                                    |                                 |
| To build an in store tasting event schedule, select a store, select availat<br>slots from the store calendar, and save events to the schedule. Selecter<br>may be used to schedule events for additional stores in this step. | ble time<br>d products          |
| Beide Submittling, events can be removed by directioning the event.                                                                                                    |                                 |
|                                                                                                    |                                 |
| Scheduled Events:<br>Select P1 P2 P3 Store Location Date T                                                                                                    | ïme                             |
| 004716 004723 005040 33 PRINCE WILLIAM 12/8 12:00PI                                                                                                    | M-02:00PM                       |
| 004716 004723 005040 33 PRINCE WILLIAM 12/15 12:00PI                                                                                                    | M-02:00PM                       |
| 004716 004723 005040 33 PRINCE WILLIAM 12/22 12:00PI                                                                                                    | M-02:00PM                       |
| ☑ 004716 004723 005040 49 BALLSTON 12/8 06:00PI                                                                                                    | M-08:00PM                       |
| ✓ 004716 004723 005040 49 BALLSTON 12/15 06:00PI                                                                                                    | M-08:00PM                       |
| ☑ 004716 004723 005040 49 BALLSTON 12/22 06:00PM                                                                                                    | M-08:00PM                       |
| Step 3: Submit Tasting Event Schedule                                                                                                    |                                 |
| Events are not editable once submitted. Contact the ABC Marketing and<br>Merchandising Department to make changes to a submitted event.                                                                                       |                                 |
| Submit Cancel                                                                                                    |                                 |

•

Review saved schedule continued...

EXAMPLE: A saved schedule for various product and store combinations may look like this.

| www.abc.virgini   | ia.gov                                                   |                                                                          |                                          |                           |                                                                |                              |                                                  | 🔂 Home  | stores |
|-------------------|----------------------------------------------------------|--------------------------------------------------------------------------|------------------------------------------|---------------------------|----------------------------------------------------------------|------------------------------|--------------------------------------------------|---------|--------|
| sting Events      |                                                          |                                                                          |                                          |                           |                                                                |                              |                                                  |         |        |
| nedule rasung Eve | nı                                                       |                                                                          |                                          |                           |                                                                |                              |                                                  |         |        |
|                   |                                                          | Sc                                                                       | hedulin                                  | ig Fo                     | or December                                                    | 2012                         | 2                                                |         |        |
|                   | Virginia ABC requires<br>outlined in the <u>In Store</u> | that in store tas<br>Tasting Event                                       | ting events<br>Guidelines                | s in AB                   | C stores be exec                                               | uted in                      | n accordance with the po                         | blicies |        |
|                   | Step 1: Selec                                            | ct Products                                                              |                                          |                           |                                                                |                              |                                                  |         |        |
|                   | Select                                                   | up to 3 products                                                         | s for each i                             | n store                   | e tasting event.                                               |                              |                                                  |         |        |
|                   | Select I                                                 | Products                                                                 |                                          |                           |                                                                |                              |                                                  |         |        |
|                   | Selecte<br>0047<br>0050<br>0050                          | ed Products:<br>'16 - Chivas Re<br>136 - The Glenli<br>140 - Glenlivet S | gal 750ml<br>vet Single I<br>single Malt | Malt 75<br>18yr 75        | 50ml<br>50ml                                                   |                              |                                                  |         |        |
|                   | Step 2: Build                                            | Tasting Event                                                            | Schedule                                 |                           |                                                                |                              |                                                  |         |        |
|                   | To buil<br>slots fro<br>may be                           | d an in store tas<br>om the store ca<br>used to sched                    | sting event<br>lendar, an<br>ule events  | sched<br>d save<br>for ad | lule, select a stor<br>events to the sch<br>ditional stores in | e, sele<br>nedule<br>this st | ect available time<br>. Selected products<br>ep. |         |        |
|                   | Before                                                   | submitting, eve                                                          | nts can be                               | remo                      | ved by uncheckin                                               | g the e                      | event.                                           |         |        |
|                   | Build S                                                  | chedule                                                                  |                                          |                           |                                                                |                              |                                                  |         |        |
|                   | Sched                                                    | uled Events:                                                             |                                          |                           |                                                                |                              |                                                  |         |        |
|                   | Select                                                   | P1 P2                                                                    | P3                                       | Store                     | e Location                                                     | Date                         | Time                                             |         |        |
|                   |                                                          | 004716 0050                                                              | 36 005040                                | 47                        | WINCHESTER                                                     | 12/8                         | 12:00PM-02:00PM                                  |         |        |
|                   | V                                                        | 004716 0050                                                              | 36 005040                                | 47                        | WINCHESTER                                                     | 12/15                        | 12:00PM-02:00PM                                  |         |        |
|                   | V                                                        | 004716 0050                                                              | 36 005040                                | 47                        | WINCHESTER                                                     | 12/22                        | 12:00PM-02:00PM                                  |         |        |
|                   | V                                                        | 004716 0050                                                              | 36 005040                                | 54                        | STONE RIDGE                                                    | 12/8                         | 03:00PM-05:00PM                                  |         |        |
|                   | V                                                        | 004716 0050                                                              | 36 005040                                | 54                        | STONE RIDGE                                                    | 12/22                        | 03:00PM-05:00PM                                  |         |        |
|                   |                                                          | 004716 0050                                                              | 36 005040                                | 63                        | LORTON                                                         | 12/7                         | 06:00PM-08:00PM                                  |         |        |
|                   |                                                          | 004716 0050                                                              | 36 005040                                | 63                        | LORTON                                                         | 12/21                        | 06:00PM-08:00PM                                  |         |        |
|                   | V                                                        | 004716 0050                                                              | 36 005040                                | 64                        | STAFFORD                                                       | 12/7                         | 06:00PM-08:00PM                                  |         |        |
|                   |                                                          | 004716 0050                                                              | 36 005040                                | 64                        | STAFFORD                                                       | 12/21                        | 06:00PM-08:00PM                                  |         |        |
|                   | Step 3: Subn                                             | nit Tasting Ever                                                         | nt Schedul                               | е                         |                                                                |                              |                                                  |         |        |
|                   | Events<br>Mercha                                         | are not editable<br>Indising Depart                                      | e once sub<br>ment to ma                 | mitted<br>ake ch          | . Contact the ABC<br>anges to a subm                           | C Marke<br>itted e           | eting and<br>vent.                               |         |        |
|                   | Submit                                                   | Cancel                                                                   |                                          |                           |                                                                |                              |                                                  |         |        |

v. Submit your schedule of events for review by selecting the "Submit" button on the Schedule Tasting Event screen.

NOTE: You risk the loss of your saved events if you do not select to "Submit" your events. If you log out of MIPS without submitting your events, your saved events will be lost and they will not be available for review and approval. Events are not editable once submitted. Contact ABC Marketing and Merchandising Department to make changes to a submitted event. See section 1.4 for support contact information.

vi. Upon successful submission of your events, you will receive a confirmation message. You may now log out of MIPS without losing your saved events.

|                                                                                                    | My Account   Logout   Support 🔺 |
|----------------------------------------------------------------------------------------------------|---------------------------------|
| www.abc.virginia.gov                                                                                                    |                                 |
| Tastin Events                                                                                                    | Home Stores                     |
| Schedule Tasting Event                                                                                                    |                                 |
| 5 tasting events are successfully added to the schedule.                                                                                                    |                                 |
| Scheduling For December 2012                                                                                                    |                                 |
| Virginia ABC requires that in store tasting events in ABC stores be executed in accordance<br>outlined in the <u>In Store Tasting Event Guidelines</u> .                                                                               | with the policies               |
| Step 1: Select Products                                                                                                    |                                 |
| Select up to 3 products for each in store tasting event.                                                                                                    |                                 |
| Select Products                                                                                                    |                                 |
| Step 2: Build Tasting Event Schedule                                                                                                    |                                 |
| To build an in store tasting event schedule, select a store, select available ti<br>slots from the store calendar, and save events to the schedule. Selected pro<br>may be used to schedule events for additional stores in this step. | ime<br>oducts                   |
| Before submitting, events can be removed by unchecking the event.                                                                                                    |                                 |
| Build Schedule                                                                                                    |                                 |
| Step 3: Submit Tasting Event Schedule                                                                                                    |                                 |
| Events are not editable once submitted. Contact the ABC Marketing and<br>Merchandising Department to make changes to a submitted event.                                                                                                |                                 |
| Submit                                                                                                    |                                 |
|                                                                                                    |                                 |
|                                                                                                    | •                               |

You will receive email confirmation of your submitted events and email confirmation of your approved events once they are reviewed by the Marketing and Merchandising Department.

You can check the status of your submitted tasting events through the Search Tasting Event Schedule feature. See section 3.4

### 3.4 Search Tasting Event Schedule

Tasting events previously submitted for approval through MIPS may be searched. This feature may be accessed from the MIPS Welcome screen for from the horizontal navigation menu in the Tasting Event Scheduler.

#### Access Search Tasting Event Schedule from the MIPS Welcome screen

- 1. Log in to MIPS. See section 3.1 –" Log in".
- 2. Access the Search Tasting Event Schedule screen by clicking on the "Search Tasting Event Schedule" link on the MIPS Welcome screen.

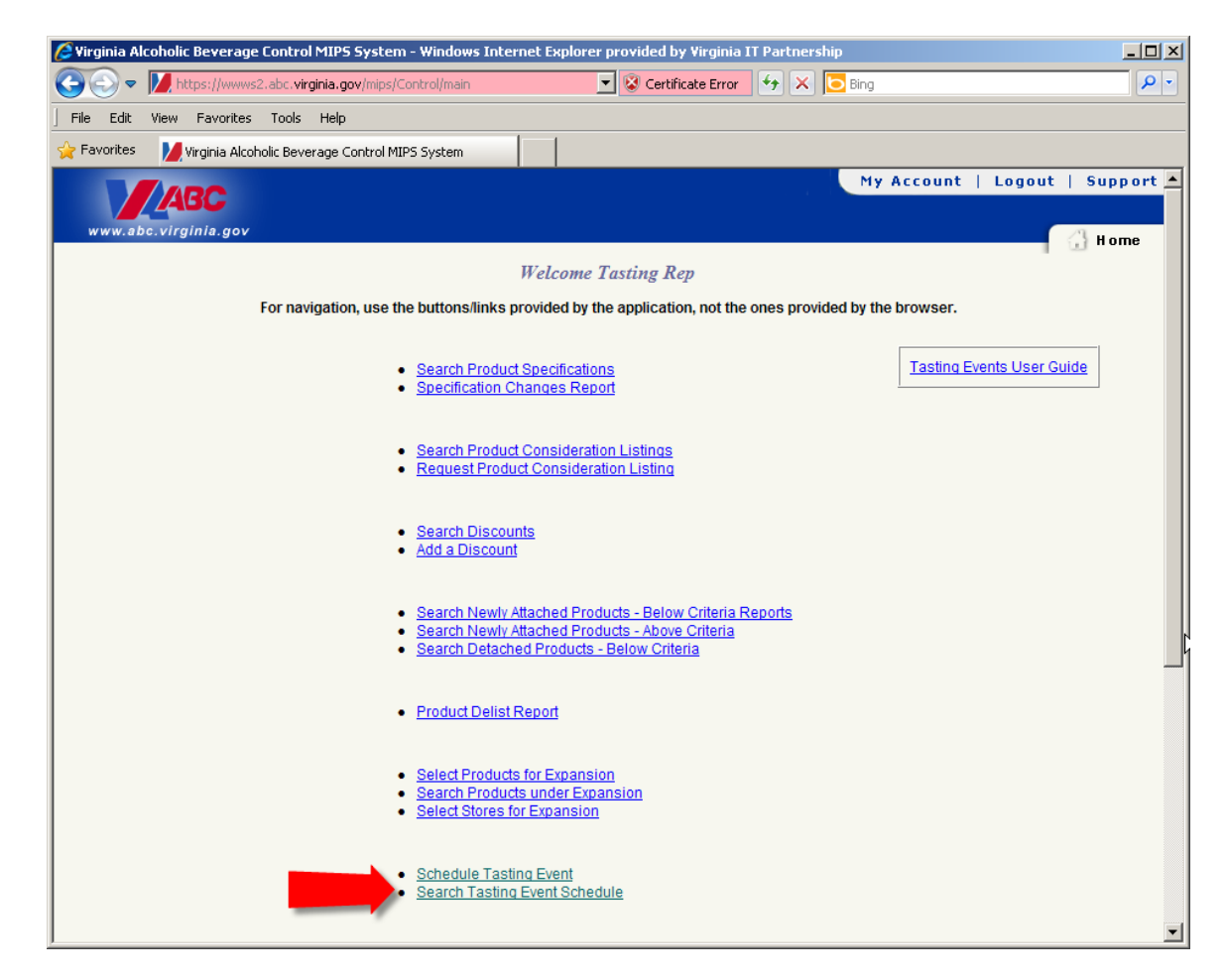

3. You will progress to the "Search Tasting Event Schedule" screen

| Tasting Events Search Tasting Event Schedule                                                                                                    | My Account   Log                                                                                   | out   Support 4 |
|----------------------------------------------------------------------------------------------------|----------------------------------------------------------------------------------------------------|-----------------|
| Search Criteria         Search All         PERNOD RICARD USA-347         Schedule Status         Store Number         End Date         12-31-2012         Calendar         Product Code | Sort Options<br>C Date and Time<br>C Store Number<br>Rep Name<br>C Vendor Name<br>C Product 1 Code | Sort Order      |

### Access Search Tasting Event Schedule from within the Tasting Event Scheduler:

1. On the "Schedule Tasting Event" screen (already logged in to MIPS), mouse over "Tasting Events" in the horizontal navigation bar at the top of the screen, and select "Search Tasting Event Schedule" from the drop down menu.

| www.abc.virginia.gov                                                                                                    | My Account   Logout   Support 🖄 |
|----------------------------------------------------------------------------------------------------|---------------------------------|
| Tasting Events                                                                                                    | Home Stores                     |
| Schedule Tasting                                                                                                    |                                 |
| Event Search Tasting Event Scheduling For December 2012 Event Schedule                                                                                                    |                                 |
| Virginia ABC requires that in store tasting events in ABC stores be executed in accord<br>outlined in the In Store Tasting Event Guidelines.                                                                              | dance with the policies         |
| Step 1: Select Products                                                                                                    |                                 |
| Select up to 3 products for each in store tasting event.                                                                                                    |                                 |
| Select Products                                                                                                    |                                 |
| Step 2: Build Tasting Event Schedule                                                                                                    |                                 |
| To build an in store tasting event schedule, select a store, select avail<br>slots from the store calendar, and save events to the schedule. Select<br>may be used to schedule events for additional stores in this step. | lable time<br>ted products      |
| Before submitting, events can be removed by unchecking the event                                                                                                    |                                 |

2. You will progress to the "Search Tasting Event Schedule" screen

| Tasting Events Schedule                                                                                                    | My Account   Log                                                                                   | Search     |
|----------------------------------------------------------------------------------------------------|----------------------------------------------------------------------------------------------------|------------|
| Search Criteria         Vendor       Search All         PERNOD RICARD USA-347       Schedule Status         Store Number       Start Date         Product Code       End Date | Sort Options<br>C Date and Time<br>C Store Number<br>Rep Name<br>C Vendor Name<br>C Product 1 Code | Sort Order |

### **To search Tasting Events**

From the Search Tasting Event Schedule screen (see the above for steps to access this screen)

1. Enter the desired search criteria and result sort configuration.

NOTE: This includes an option to select the desired vendor(s) from the "Vendor" select box as well as to limit the search results by store number, product code, time period, and schedule status (e.g. submitted, approved, cancelled).

- 2. Click the "Search" button.
- 3. The search results will display on the same screen below the search criteria.

| www                     |                                  |                 |                         |                                     |                        |                      |                              |                              | M                            | y Account                                                        | Logout  <br>Iome              | Support<br>Stores | : _ |
|-------------------------|----------------------------------|-----------------|-------------------------|-------------------------------------|------------------------|----------------------|------------------------------|------------------------------|------------------------------|------------------------------------------------------------------|-------------------------------|-------------------|-----|
| Tasting Ev              | ents                             |                 |                         |                                     |                        |                      |                              |                              |                              |                                                                  |                               |                   |     |
| Search T                | asting Event Schedu              | le              |                         |                                     |                        |                      |                              |                              |                              |                                                                  |                               |                   |     |
|                         |                                  |                 |                         |                                     |                        |                      |                              |                              |                              |                                                                  |                               | Search            | J   |
| Search                  | Criteria                         |                 |                         |                                     |                        |                      |                              |                              |                              | Sort Options                                                     | s Sort                        | Order             |     |
| Vendor                  |                                  |                 | Schedu<br>Store<br>Prod | ile Status<br>9 Number<br>luct Code | Search All             | Start Da<br>End Da   | te  12-01-20<br>te  12-31-20 | 112 <u>(</u><br>112 <u>(</u> | Calendar<br>Calendar         | © Date and<br>O Store Nu<br>O Rep Nar<br>O Vendor N<br>O Product | I Time Aso                    | Download          |     |
| Status                  | Vendor                           | Rep<br>Name     | Store                   | Event<br>Date                       | Event Time             | Product<br>1<br>Code | Product 1<br>Name            | Product<br>2<br>Code         | Product 2<br>Name            | Product<br>3<br>Code                                             | Product 3<br>Name             | Action            | 1   |
| Submitted               | PERNOD RICARD<br>USA             | Rep,<br>Tasting | 47                      | 12/08                               | 12:00 PM -<br>02:00 PM | 004716               | Chivas<br>Regal              | 005036                       | The Glenlivet<br>Single Malt | 005040                                                           | Glenlivet Single<br>Malt 18yr | ٩                 |     |
| Submitted               | PERNOD RICARD<br>USA             | Rep,<br>Tasting | 47                      | 12/15                               | 12:00 PM -<br>02:00 PM | 004716               | Chivas<br>Regal              | 005036                       | The Glenlivet<br>Single Malt | 005040                                                           | Glenlivet Single<br>Malt 18yr | ٩                 |     |
| Submitted<br>Rows: 1 to | PERNOD RICARD<br>USA<br>9 3 of 3 | Rep,<br>Tasting | 47                      | 12/22                               | 12:00 PM -<br>02:00 PM | 004716               | Chivas<br>Regal              | 005036                       | The Glenlivet<br>Single Malt | 005040                                                           | Glenlivet Single<br>Malt 18yr | ٩                 | -   |

#### View Tasting Event Status 3.4.1

On the "Search Tasting Event Scheduler" results screen:

1. To view the status of an event, see the "Status" column. NOTE: See section 3.4 for search instructions.

#### 3.4.2 **Export Tasting Event Schedule**

On the "Search Tasting Event Scheduler" results screen:

1. To export an event schedule, click the "Download" button in the upper right corner of the search results.

| NC                                                                                                    | NOTE: See section 3.4 for search instructions. |            |             |                      |                                                                                                    |             |                                            |          |          |                            |           |            |            |                          |                       |           |
|----------------------------------------------------------------------------------------------------|------------------------------------------------|------------|-------------|----------------------|----------------------------------------------------------------------------------------------------|-------------|--------------------------------------------|----------|----------|----------------------------|-----------|------------|------------|--------------------------|-----------------------|-----------|
| 0                                                                                                    | 💼 🔄 🗝 - 🗠 😅 🖾 24 X4 ) -                        |            |             |                      |                                                                                                    |             | tasting_schedules[1].csv - Microsoft Excel |          |          |                            |           |            |            |                          |                       | ×         |
|                                                                                                    | Home                                           | Insert     | Page La     | yout Form            | ulas Da                                                                                                    | ta Revie    | w View                                     |          |          |                            |           |            |            |                          | <ul> <li>—</li> </ul> | = x       |
| From Access     Connections       From Web     From Other       Existing     From Text       Sources -     Connections       Get External Data     Connections |                                                |            |             | tions<br>es<br>cs X↓ | 21         2.X         Sort         Seepply         Sort 2 Elifer         Sort 2 Elifer |             |                                            |          |          |                            | s • Group | Ungroup St | ubtotal    |                          |                       |           |
|                                                                                                    | A1                                             | -          | - (0        | <i>f</i> ∗ Report    | ed as of W                                                                                                    | ed Aug 15   | 12:54:51 EC                                | DT 2012  |          |                            |           |            |            |                          |                       | *         |
|                                                                                                    | А                                              | В          | С           | D                    | E                                                                                                    | F           | G                                          | н        | 1        | J                          | К         | L          | M          | N                        | 0                     |           |
| 1                                                                                                    | Reported                                       | as of Wed  | Aug 15 12:  | 54:51 EDT 201        | 12                                                                                                    |             |                                            |          |          |                            |           |            |            |                          |                       |           |
| 2                                                                                                    | Virginia D                                     | epartment  | t of Alcoho | lic Beverage         | Control                                                                                                    |             |                                            |          |          |                            |           |            |            |                          |                       |           |
| 3                                                                                                    |                                                |            |             |                      |                                                                                                    |             |                                            |          |          |                            |           |            |            |                          |                       |           |
| 4                                                                                                    |                                                |            |             |                      |                                                                                                    |             |                                            |          |          |                            |           |            |            |                          |                       | - 11      |
| 5                                                                                                    | Store                                          | Location   | Weekday     | TasteDate            | Time                                                                                                    | Address     | City                                       | State    | Zip      | Phone                      | Prod1     | P1Name     | Prod2      | P2Name                   | Prod3                 | -41       |
| 6                                                                                                    | 35                                             | AQUIA      | Monday      | 10/1/2012            | 3-5 p.m.                                                                                                    | 2757 Jeffe  | Stafford                                   | VA       | 2255     | 4 540-720-0                | 71529     | Tooter Al  | 77265      | Tooter Lin               | go Red D              | /icu      |
| 7                                                                                                    | 42                                             | MOUNT V    | Monday      | 10/1/2012            | 6-8 p.m.                                                                                                    | 7702B-D R   | MOUNT V                                    | VA       | 2230     | 6 703-718-2                | 4868      | Dewar's V  | Vhite Labe |                          |                       | - 11      |
| 8                                                                                                    | 60                                             | DINWIDD    | Tuesday     | 10/2/2012            | 3-5 p.m.                                                                                                    | Unit 4330   | Petersbur                                  | VA       | 2380     | 5 804-862-6                | 43036     | Bacardi G  | 43066      | Bacardi Pe               | 4309                  | 161       |
| 9                                                                                                    | 35                                             | AQUIA      | Tuesday     | 10/2/2012            | 6-8 p.m.                                                                                                    | 2757 Jeffe  | Stafford                                   | VA       | 2255     | 4 540-720-0                | 71529     | Tooter Al  | 77265      | Tooter Lin               | go Red D              | /ict ≡    |
| 10                                                                                                    | 42                                             | MOUNT V    | Tuesday     | 10/2/2012            | 6-8 p.m.                                                                                                    | 7702B-D R   | MOUNT V                                    | VA       | 2230     | 6 703-718-2                | 4868      | Dewar's V  | Vhite Labe |                          |                       |           |
| 11                                                                                                    | 35                                             | AQUIA      | Wednesd     | 10/3/2012            | 6-8 p.m.                                                                                                    | 2757 Jeffe  | Stafford                                   | VA       | 2255     | 4 540-720-0                | 71529     | Tooter Al  | 77265      | Tooter Lin               | go Red D              | vicu      |
| 12                                                                                                    | 42                                             | MOUNTV     | Wednesd     | 10/3/2012            | 6-8 p.m.                                                                                                    | 7702B-D R   | MOUNTV                                     | VA       | 2230     | 6 703-718-2                | 4868      | Dewar's V  | Vhite Labe |                          |                       |           |
| 13                                                                                                    | 55                                             | MANASSA    | Friday      | 10/5/2012            | 12-2 p.m.                                                                                                    | Signal Hill | Manassas                                   | VA       | 2011     | 0 703-335-2                | 43036     | Bacardi G  | 43066      | Bacardi Pe               | 4309                  | 16        |
| 14                                                                                                    | 80                                             | ALEXAND    | Tuesday     | 10/9/2012            | 12-2 p.m.                                                                                                    | Plaza at La | Alexandri                                  | VA       | 2231     | 2 703-813-1                | 43046     | Bacardi Se | 43136      | Bacardi Lii              | 4338                  | 10        |
| 15                                                                                                    | 40                                             | DULLES     | Inusday     | 10/11/2012           | 3-5 p.m.                                                                                                    | Duries 28   | Sterling                                   | VA       | 2016     | 6 703-404-7                | 43036     | Bacardi G  | 43066      | Bacardi Pe               | 4309                  | 0         |
| 10                                                                                                    | 350                                            | RICHMON    | l Friday    | 10/12/2012           | 3-5 p.m.                                                                                                    | Route 60    | Richmond                                   | VA       | 23235-47 | 1 804-794-8                | 42026     | Disaronno  | 4330       | Benedictin<br>Beserdi De | 1e & Bran             |           |
| 10                                                                                                    | 00                                             |            | Saturday    | 10/13/2012           | 3-5 p.m.                                                                                                    | 601 Doct F  | Heredon                                    | VA       | 2360     | 0 702 226 2                | 43030     | Bacardi G  | 43000      | Bacardi Pe               | 4303                  |           |
| 10                                                                                                    | 40                                             | DUILES     | Tuorday     | 10/15/2012           | 3-5 p.m.                                                                                                    | Dullos 28   | Storling                                   | VA       | 2017     | 6 703-320-2                | 4000      | Bacardi G  | 43910      | Bacardi Br               | 4200                  |           |
| 20                                                                                                    | 250                                            | RICHMON    | Tuesday     | 10/18/2012           | 2-5 p.m.                                                                                                    | Pouto 60 V  | Richmond                                   | VA<br>VA | 2010     | 1 204 794 9                | 64126     | Disaronno  | 64226      | Bacardire                | 4505                  |           |
| 20                                                                                                    | 40                                             | DUILES     | Friday      | 10/19/2012           | 6-8 p.m.                                                                                                    | Dulles 28   | Sterling                                   | VA       | 2016     | 1 804-754-8<br>6 703-404-7 | 43036     | Bacardi G  | 43066      | Bacardi Be               | 12 02 D1 01           | 101       |
| 22                                                                                                    | 133                                            | MANASSA    | Friday      | 10/19/2012           | 6-8 p.m.                                                                                                    | Manassas    | Manassas                                   | VA       | 22110-04 | 5 703-368-4                | 43036     | Bacardi G  | 43096      | Bacardi Ba               | 77                    |           |
| 23                                                                                                    | 133                                            | MANASSA    | Saturday    | 10/20/2012           | 3-5 p.m.                                                                                                    | Manassas    | Manassas                                   | VA       | 22110-04 | 5 703-368-4                | 43036     | Bacardi G  | 43096      | Bacardi Ra               | 77                    |           |
| 24                                                                                                    | 80                                             | ALEXAND    | Monday      | 10/22/2012           | 3-5 p.m.                                                                                                    | Plaza at La | Alexandri                                  | VA       | 2231     | 2 703-813-1                | 43046     | Bacardi Se | 43136      | Bacardi Lir              | 4338                  | 36 🗸      |
| 14 -                                                                                                    | I → →I tas                                     | sting_sche | dules(1)    | <u>•</u>             |                                                                                                    |             |                                            |          |          | 4                          |           |            |            |                          |                       | F I       |
| Rea                                                                                                    | dv                                             |            |             |                      |                                                                                                    |             |                                            |          |          |                            |           |            | 回 四 1009   | % (-)                    |                       | $-\oplus$ |

#### 3.5 Modify Tasting Event Schedule Requests

Representatives may not modify tasting events once they are submitted without contacting the VA ABC Marketing and Merchandising Department. See section 1.4 for support information.

.

## 4 Glossary

**MIPS** – MIPS stands for Management of Inventory and Product Sales. This system tracks alcohol and non-alcohol inventory of products for resale. The online licensee ordering application links directly into this system and allows the user to see exactly what is available for order in their assigned ABC store's inventory.

## 5 Troubleshooting and FAQs

### 1. How do I know my tasting event schedule has been successfully submitted?

MIPS generate two key emails to update you on the status of your events.

- When you submit your event schedule, you receive an email confirming your submitted schedule is pending review by Marketing and Merchandising.
- When your event schedule has been reviewed and approved, you will receive an email confirming your approved schedule.

You may confirm the status of your tasting events at any time by logging in to MIPS and searching your submitted events.

2. I submitted a tasting event schedule but never got confirmation via email of the approved schedule.

There are a few issues that may prevent you from receiving your email notices.

- a. The email address that was entered on the Contact Information page may not be valid. You can check the email used for your MIPS by logging in to MIPS and using the "Update contact information" link on the main MIPS welcome screen.
- b. Marketing and Merchandising may have not yet approved the month's event schedule, there could have been a change in the store availability to meet your request, etc. Contact the Marketing and Merchandising Department (see section 1.4) if you have questions about your schedule that you are unable to resolve by reviewing the schedule status in MIPS.
- 3. I am unclear on the Guidelines governing In Store Tasting Events in VA ABC stores. The VA ABC Retail Operations Marketing and Merchandising Division can provide any additional information regarding the tasting event guidelines.